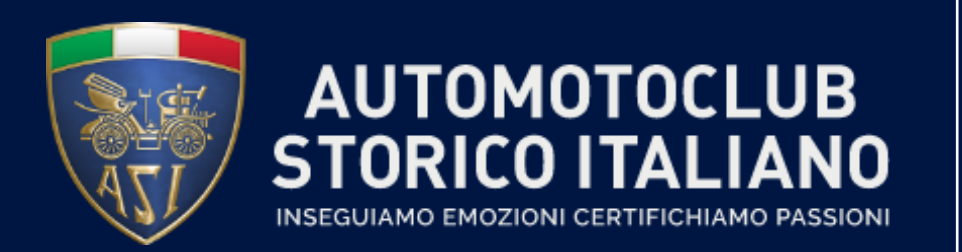

Nuovo sistema Manifestazioni

#### **MANUALE UTENTE**

#### Presidenti Club – Eventi locali

Versione 1.0

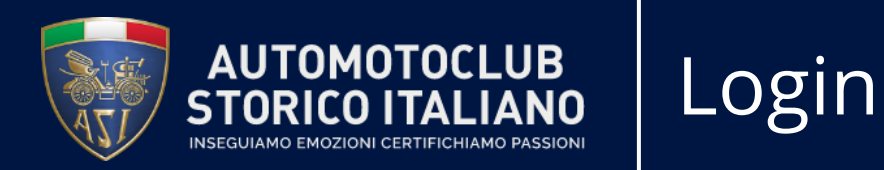

Nella schermata di accesso, inserire e-mail e password per accedere all'Area Personale del Club. Le credenziali saranno fornite via mail dall'Amministrazione di sistema. In caso di smarrimento della password, è comunque possibile procedere al recupero cliccando su «Reimposta password»

| Home Manifestazioni |                                                                                                    | Accedi |
|---------------------|----------------------------------------------------------------------------------------------------|--------|
|                     | E-mail<br>E-mail<br>Password                                                                                                    |        |
|                     | Password<br>Accedi<br>Reimposta password                                                                                                    |        |
|                     | <ul> <li>Villa Rey – Strada Val San Martino Superiore 27, 10131 - TORII</li> <li>info@asifed.it</li> <li>0118399537</li> <li>0118198098</li> </ul> | ΝΟ     |

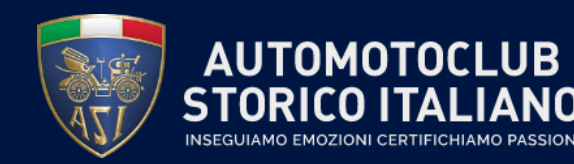

#### Accesso all'Area Personale del Club

Una volta entrati nell'Area Personale, per inserire una nuova Manifestazione, è necessario accedere alla sezione «Manifestazioni» cliccando sul link corrispondente

| Area Personale              |   | Dettagli 🖉 Modifica                               |
|-----------------------------|---|---------------------------------------------------|
| Documenti<br>Manifestazioni | 0 | ANTIQUARIAUTO Napoli NA<br>Italia                 |
|                             |   | Gestione metodi di pagamento<br>Sicurezza account |
|                             |   | Modifica impostazioni di<br>sicurezza             |

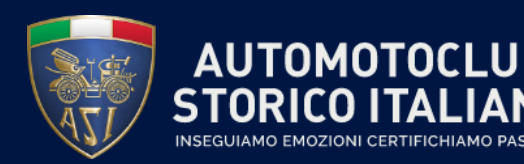

#### Creazione di una nuova Manifestazione

Per creare una nuova Manifestazione in un determinato giorno, posizionarsi sulla cella corrispondente e cliccare con il mouse: il sistema aprirà una nuova Scheda Manifestazione. Se la Manifestazione dura più giorni, posizionarsi sul giorno d'inizio, cliccare con il mouse e trascinare fino alla cella corrispondente al giorno di fine

| Caler | dario Mani | festazioni (luglio 202 | 22)       |         | ▼ Le mie manife         | estazioni 🗙 Ricerca   |          |    |    |    |        |    |    | Q  |
|-------|------------|------------------------|-----------|---------|-------------------------|-----------------------|----------|----|----|----|--------|----|----|----|
| +     | oggi 🗲     | GIORNO SETTIMANA       | MESE ANNO |         | <b>▼</b> Filtri 🛛 ★ Pre | feriti                |          |    |    |    |        |    |    | ≔  |
|       | Lunedì     | Martedì                | Mercoledì | Giovedì | Venerdì                 | Sabato                | Domenica | <  |    | lu | ıg 202 | 2  |    | >  |
| 26    | 27         | 28                     | 29        | 30      | 1                       | 2                     | 3        | L  | М  | М  | G      | v  | S  | D  |
|       |            |                        |           |         |                         |                       |          | 27 | 28 | 29 | 30     | 1  | 2  | 3  |
| 27    | 4          | 5                      | 6         | 7       | 8                       | 9                     | 10       | 4  | 5  | 6  | 7      | 8  | 9  | 10 |
|       |            |                        |           |         |                         | 07:00 I GIOVANI DI LO |          | 11 | 12 | 13 | 14     | 15 | 16 | 17 |
|       |            |                        |           |         |                         |                       |          | 18 | 19 | 20 | 21     | 22 | 23 | 24 |
| 28    | 11         | 12                     | 13        | 14      | 15                      | 16                    | 17       | 25 | 26 | 27 | 28     | 29 | 30 | 31 |
|       |            |                        |           |         | I giovani di Lodovico   |                       |          |    |    |    |        |    |    |    |
|       |            |                        |           |         |                         |                       |          |    |    |    |        |    |    |    |
| 29    | 18         | 19                     | 20        | 21      | 22                      | 23                    | 24       |    |    |    |        |    |    |    |
|       |            |                        |           |         |                         |                       |          |    |    |    |        |    |    |    |
| 20    | 05         |                        |           |         |                         |                       | 01       |    |    |    |        |    |    |    |
| 30    | 25         | 26                     | 27        | 28      | 29                      | 30                    | 31       |    |    |    |        |    |    |    |
|       |            |                        |           |         |                         |                       |          |    |    |    |        |    |    |    |
|       |            |                        |           |         |                         |                       |          | _  |    |    |        |    |    |    |

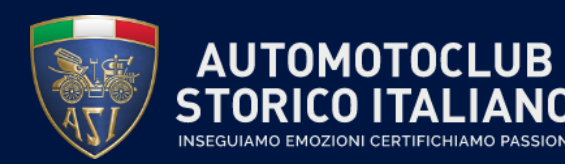

### Compilazione della Scheda Manifestazione

5

Una volta aperta la Scheda Manifestazione, inserire negli appositi campi tutte le informazioni richieste relative alla nuova Manifestazione

| Calendario Manifestazioni (luglio 2022) / Nuova                                                                                    |                                                                 | Calendario Manifestazioni (luglio 2022) / Nuova                                                                                                    |                                                                                                    |
|----------------------------------------------------------------------------------------------------|-----------------------------------------------------------------|----------------------------------------------------------------------------------------------------|----------------------------------------------------------------------------------------------------|
| SALVA ABBANDONA                                                                                                    |                                                                 | SALVA ABBANDONA                                                                                                    |                                                                                                    |
| IMPORTA ISCRITTI DUPLICA APPROVA PROSPETTO VERIFICHE                                                                               |                                                                 | IMPORTA ISCRITTI DUPLICA APPROVA PROSPETTO VERIFICHE                                                                                                    |                                                                                                    |
| Nome manifestazione                                                                                                    | П                                                               | Nome manifestazione<br>Eva al volante                                                                                                    | п                                                                                                    |
| • Locale O Nazionale                                                                                                    |                                                                 | O Locale 🔿 Nazionale                                                                                                    |                                                                                                    |
| Data       23/07/2022 07:00:00       →       24/07/2022 19:00:00         Data di riserva       →       →         Categoria       → | Luogo Nazione Italia  Provincia Roma (IT) Città Via CAP Veicoli | Data       23/07/2022 07:00:00       →       24/07/2022 19:00:00         Data di riserva       →       →         Categoria       MANIFESTAZIONI CLUB (1/2/3 GG)       →         Tipologia       ABILITA' CRONOMETRI MECCANICI       →         Tipi di veicolo       2 Auto       →         Barche       Agricoli       > | <ul> <li>Luogo</li> <li>Nazione talia v</li> <li>Provincia Roma (IT) v</li> <li>Città Acilia v</li> <li>Via cAP 00125, Acilia, Roma, Italia v</li> </ul> |
| Edizione Delegati Club Roma club Interclub: Sodalizi Partecipanti Raduno Marca/Modello                                             | Limite Veicoli                                                  | Edizione 12<br>Delegati<br>Club Roma club<br>Interclub: Sodalizi<br>Partecipanti<br>Raduno D<br>Marca/Modello                                                                                                    | Limite Veicoli                                                                                                    |
| Note Altre Informazioni Pagina Web Iscrizioni manifestazione                                                                       |                                                                 | Note Altre Informazioni Pagina Web Iscrizioni manifestazione                                                                                                    |                                                                                                    |

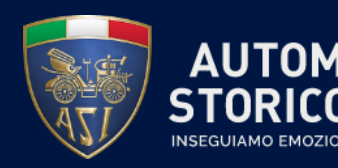

### Caricamento documenti della Manifestazione

Il sistema consente di caricare, per ciascuna Manifestazione, una serie di documenti tra cui la «Locandina», il «Programma», il «Regolamento», la «Scheda di Iscrizione» ed il «Prospetto Verifiche Compilato». Per poter procedere con il caricamento, cliccare con il mouse sul pulsante «Carica file» corrispondente al documento da caricare

| Note                                | Altre Informazioni | Pagina Web               | Iscrizioni manifestazione |
|-------------------------------------|--------------------|--------------------------|---------------------------|
|                                     |                    |                          |                           |
| Locandina                           | a C,               | ARICA FILE               |                           |
| Programm                            | ma C.              | ARICA FILE               |                           |
| Regolame                            | ento C             | ARICA FILE               |                           |
| Regolame                            | ento Firmato       |                          |                           |
| Scheda Is                           | scrizione C        | ARICA FILE               |                           |
| Prospetto                           | Verifiche C        | ARICA FILE               |                           |
| Compilato                           | 0                  |                          |                           |
|                                     |                    |                          |                           |
| Scheda Is<br>Prospetto<br>Compilato | o Verifiche C,     | ARICA FILE<br>ARICA FILE |                           |

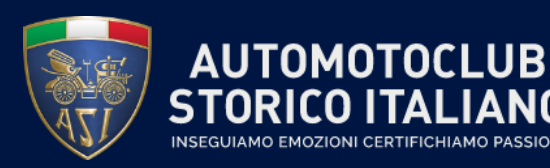

#### Caricamento Immagine e Descrizione della Manifestazione

Per inserire l'immagine e fare una descrizione della Manifestazione, cliccare su «Pagina Web», sulla voce «Immagine Pagina Web» caricare un file, sulla voce «Descrizione Pagina Web» scrivere una breve descrizione. Cliccare poi salva

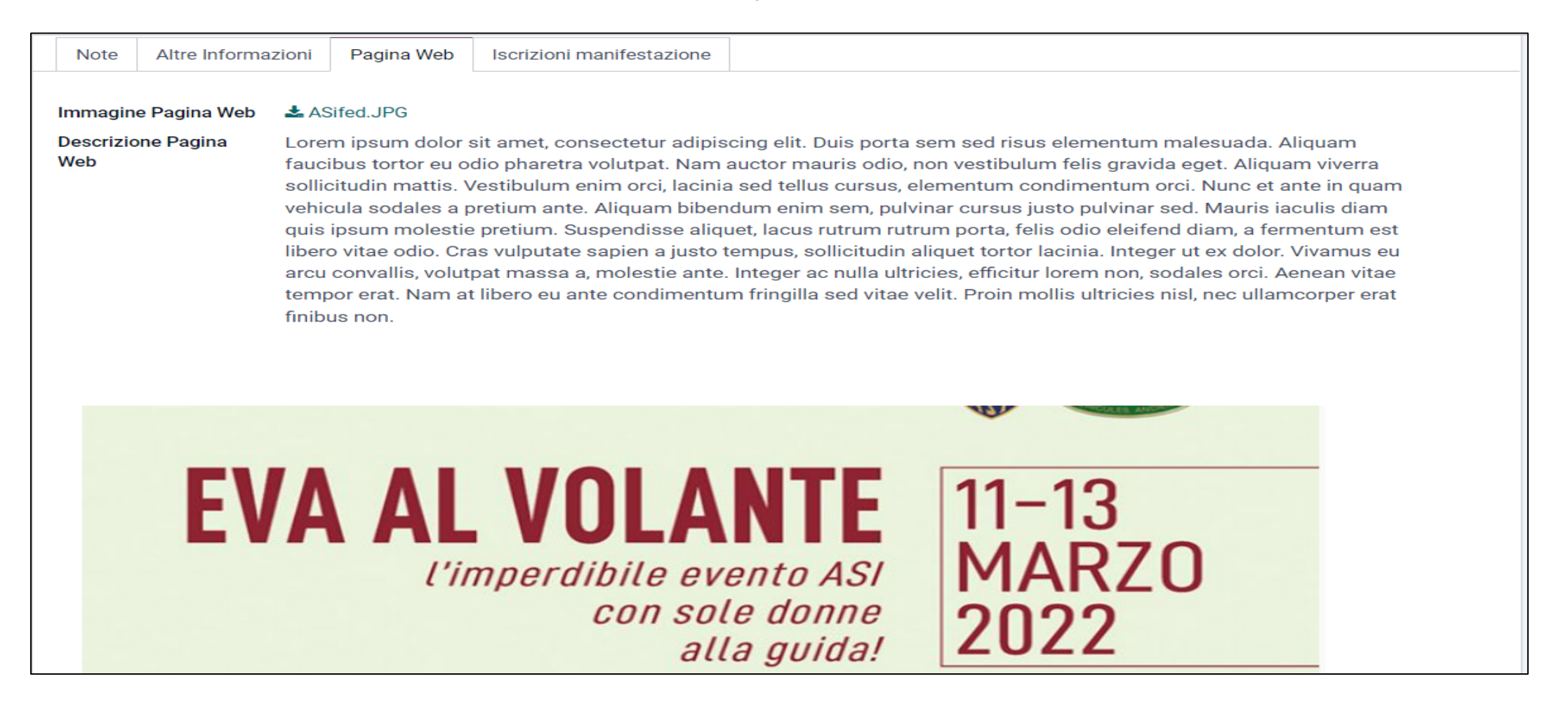

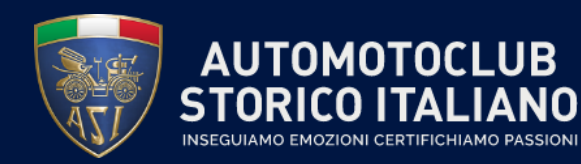

#### Visualizzazione Iscrizioni manifestazione

Cliccando il tab «Iscrizioni manifestazione», si aprirà una sezione dove potranno essere visualizzati gli iscritti alla Manifestazione ed aggiungere tramite form nuovi partecipanti

|   | Note     | Altre Informazioni | Pagina Web | Iscrizioni manifestazione |                              |                           |   |
|---|----------|--------------------|------------|---------------------------|------------------------------|---------------------------|---|
| I | Nome pa  | rtecipante         | Cognom     | e conducente              | E-mail                       | Numero tessera conducente |   |
|   | John     |                    | Doe        |                           | yhawhhgiejcdpnptni@kvhrw.com | XYZ                       | 圃 |
|   | Mario    |                    | Rossi      |                           | test@test.xyz                | QWER                      | 圃 |
|   | Aggiungi | riga               |            |                           |                              |                           |   |

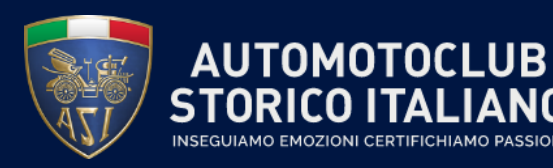

#### Approvazione Manifestazione

Una volta completata la compilazione della Scheda, cliccare sul pulsante «Approvare» per modificare lo stato della Manifestazione in «Approvato». Si ricorda che per Manifestazioni locali non è attualmente prevista autorizzazione da parte della Segreteria ASI

| Calendario Mani  | ifestazioni (luglio 2                                                | 022) / Eva al volante                                                                                                    |                                                                 |                                                              |           |            |   |
|------------------|----------------------------------------------------------------------|----------------------------------------------------------------------------------------------------|-----------------------------------------------------------------|--------------------------------------------------------------|-----------|------------|---|
| MODIFICA CREA    |                                                                      |                                                                                                    |                                                                 |                                                              |           |            |   |
| IMPORTA ISCRITTI | DUPLICA APPROVA                                                      | PROSPETTO VERIFICHE                                                                                                    |                                                                 | Νυονο                                                        | APPROVATO | PUBBLICATO |   |
|                  | Nome manifestazione<br>Eva al vola<br>• Locale O Naziona             | ante<br>le                                                                                                    |                                                                 |                                                              |           |            | • |
|                  | Data<br>Data di riserva<br>Categoria<br>Tipologia<br>Tipi di veicolo | 23/07/2022 07:00:00 → 24/07/2022 19:00:00<br>→<br>MANIFESTAZIONI CLUB (1/2/3 GG)<br>ABILITA' CRONOMETRI MECCANICI<br>✓ Auto<br>○ Motoveicoli<br>○ Barche<br>○ Agricoli | Luogo<br>Nazione<br>Provincia<br>Città<br>Via<br>CAP<br>Veicoli | Italia<br>Roma (IT)<br>Acilia<br>00125, Acilia, Roma, Italia |           |            |   |
|                  | Edizione                                                             | 12                                                                                                    | Limite Veicoli                                                  |                                                              |           |            |   |
|                  | Delegati                                                             |                                                                                                    |                                                                 |                                                              |           |            |   |
|                  | Club                                                                 | Roma club                                                                                                    |                                                                 |                                                              |           |            |   |

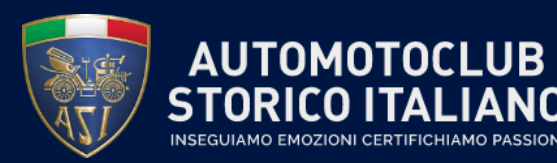

#### Pubblicazione Manifestazione

#### Una volta approvata la scheda Manifestazione, cliccare sul pulsante «Pubblica» per modificare lo stato della Manifestazione in «Pubblicato»

| Calendario Mani  | festazioni (luglio 2                                    | 2022) / Eva al volante                                                          |                       |                             |           |           |
|------------------|---------------------------------------------------------|---------------------------------------------------------------------------------|-----------------------|-----------------------------|-----------|-----------|
| MODIFICA CREA    |                                                         |                                                                                 |                       |                             |           | 1/1 < >   |
| IMPORTA ISCRITTI | DUPLICA PUBBLIC                                         | A PROSPETTO VERIFICHE                                                           |                       | NUOVO APPROVATO PUBBLICATO  | TERMINATO | ANNULLATO |
|                  | Nome manifestazione<br>Eva al vol<br>O Locale O Naziona | ante                                                                            |                       |                             |           |           |
|                  | Data<br>Data di riserva                                 | 23/07/2022 07:00:00 → 24/07/2022 19:00:00                                       | Luogo                 |                             |           |           |
|                  | Categoria                                               | →<br>MANIFESTAZIONI CLUB (1/2/3 GG)                                             | Nazione<br>Provincia  | Italia<br>Roma (IT)         |           |           |
|                  | Tipologia                                               | ABILITA' CRONOMETRI MECCANICI                                                   | Città                 | Acilia                      |           |           |
|                  | Tipi di veicolo                                         | <ul> <li>Auto</li> <li>Motoveicoli</li> <li>Barche</li> <li>Agricoli</li> </ul> | Via<br>CAP<br>Veicoli | 00125, Acilia, Roma, Italia |           |           |
|                  | Edizione                                                | 12                                                                              | Limite Veicoli        |                             |           |           |
|                  | Delegati                                                |                                                                                 |                       |                             |           |           |
|                  | Club                                                    | Roma club                                                                       |                       |                             |           | 10        |

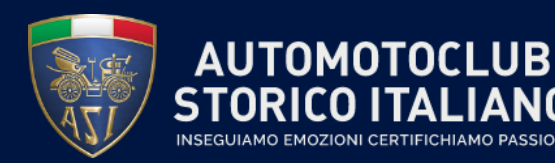

#### Importazione massiva Partecipanti (1/2)

Il sistema consente di caricare massivamente la lista degli iscritti ad una Manifestazione. La funzione si attiva cliccando sul pulsante «Importazione Iscritti»: il sistema aprirà un pop-up dove sarà possibile selezionare il file da caricare e procedere quindi al caricamento. Il template del file da utilizzare sarà fornito separatamente

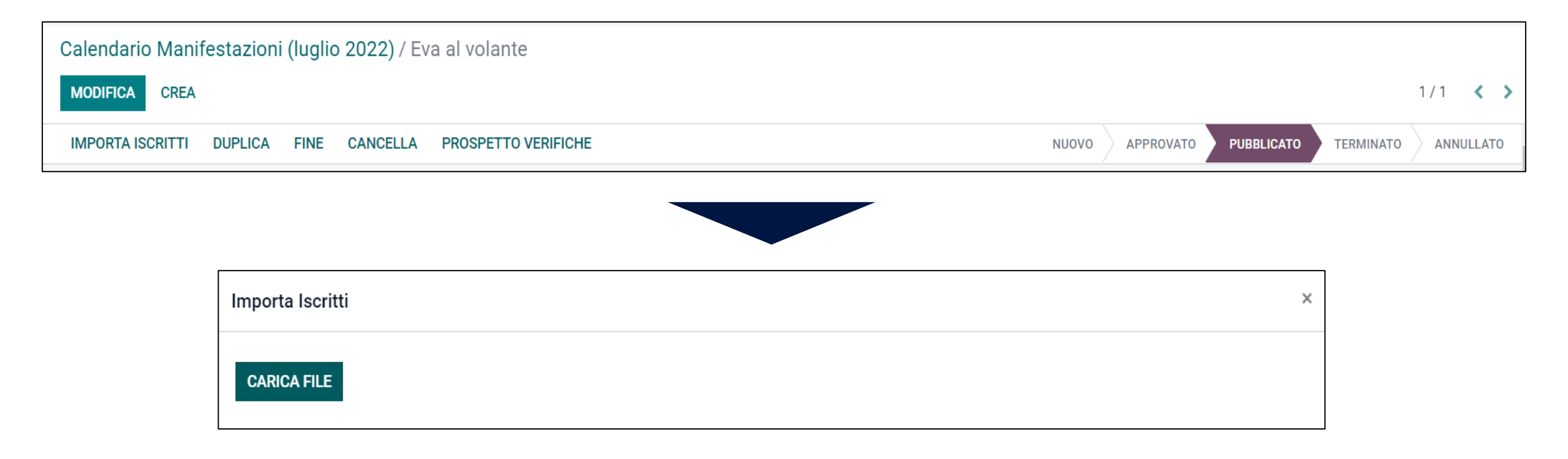

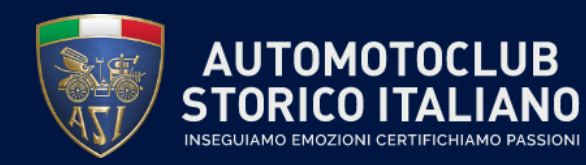

#### Importazione massiva Partecipanti (2/2)

Al termine del caricamento, il sistema avrà popolato in automatico la lista degli iscritti importati, che saranno visualizzabili all'interno del Tab «Iscrizione Manifestazione»

| Note   | Altre Informazioni | Pagina Web | Iscrizioni manifestazione |                              |                           |   |
|--------|--------------------|------------|---------------------------|------------------------------|---------------------------|---|
| Nome p | artecipante        | Cognom     | e conducente              | E-mail                       | Numero tessera conducente |   |
| John   |                    | Doe        |                           | yhawhhgiejcdpnptni@kvhrw.com | XYZ                       | 圙 |
| Mario  |                    | Rossi      |                           | test@test.xyz                | QWER                      | 圓 |

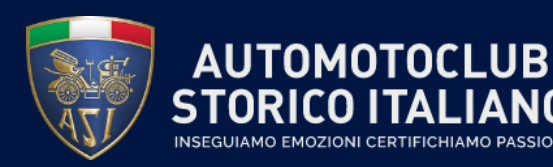

#### Inserimento manuale Partecipanti (1/3)

Il sistema consente anche l'inserimento manuale dei singoli Partecipanti alla Manifestazione. Per farlo, è sufficiente cliccare il pulsante «Aggiungi riga» all'interno del Tab «Partecipanti»: il sistema aprirà una nuova finestra dove inserire tutti i dati relativi al nuovo Partecipante

| Note     | Altre Informazioni | Pagina Web | Iscrizioni manifestazione |                              |                           |          |
|----------|--------------------|------------|---------------------------|------------------------------|---------------------------|----------|
| Nome pa  | artecipante        | Cognom     | e conducente              | E-mail                       | Numero tessera conducente |          |
| John     |                    | Doe        |                           | yhawhhgiejcdpnptni@kvhrw.com | XYZ                       | <b>@</b> |
| Mario    |                    | Rossi      |                           | test@test.xyz                | QWER                      | <b>@</b> |
| Aggiungi | riga               |            |                           |                              |                           |          |

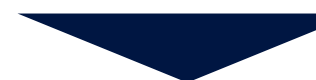

| Crea Partecipanti CONFERMA ANNULLA REGISTRAZIONE |           | NON CONFERM | ATO CONFERMATO | PRESENTE |
|--------------------------------------------------|-----------|-------------|----------------|----------|
|                                                  |           |             |                |          |
| Partecipante                                     | Indirizzo |             |                |          |
| Posizione di partenza 0                          | Via       |             |                |          |
| Approvata da                                     | ✓ Via 2   |             |                |          |
| Numero tessera                                   | Città     | Provincia   | - CAP          |          |
| conducente                                       | Nazione   |             |                | ~        |
| Nome partecipante                                |           |             |                |          |
| Cognome conducente                               |           |             |                |          |
| E-mail                                           |           |             |                |          |
| Telefono                                         |           |             |                |          |
| Dispositivo mobile                               |           |             |                |          |
| Privacy (per iscrizione)                         |           |             |                |          |

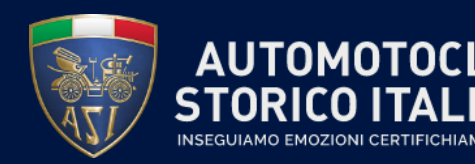

#### Inserimento manuale Partecipanti (2/3)

Una volta terminato l'inserimento delle informazioni relative ai partecipanti, sarà possibile effettuare una delle seguenti azioni: salvare quanto inserito (pulsante «Salva e chiudi»), salvare ed inserire un nuovo Partecipante (pulsante «Salva e nuovo») oppure abbandonare la compilazione (pulsante «Abbandona»)

| ONFERMA ANNULLA REGISTRAZIONE |           | NON CONFERMATO | CONFERMATO | PRESENTE |
|-------------------------------|-----------|----------------|------------|----------|
| Partecipante                  | Indirizzo |                |            |          |
| Posizione di partenza 0       | Via       |                |            |          |
| Approvata da                  | ✓ Via 2   |                |            |          |
| Numero tessera                | Città     | Provincia      | - CAP      |          |
| conducente                    | Nazione   |                |            | ~        |
| Nome partecipante             |           |                |            |          |
| Cognome conducente            |           |                |            |          |
| E-mail                        |           |                |            |          |
| Telefono                      |           |                |            |          |
| Dispositivo mobile            |           |                |            |          |
| Privacy (per iscrizione)      |           |                |            |          |

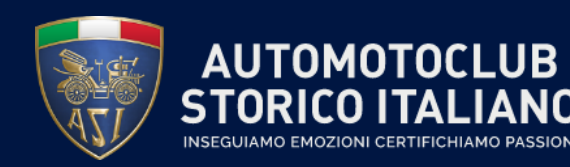

#### Inserimento manuale Partecipanti (3/3)

## Compilare il form di iscrizione della parte relativa alla sezione «Patente & Veicolo», con l'inserimento dell'immagine del veicolo

| Patente & Veicolo                      | Accompagnatore |
|----------------------------------------|----------------|
| Patente conducente                     | Accompagnatore |
| Scadenza Patente                       |                |
| Prefettura                             |                |
| Targa Veicolo N.                       |                |
| Marca Veicolo                          |                |
| Modello Veicolo                        |                |
| Anno Veicolo                           |                |
| Assicurazione -<br>Compagnia           |                |
| Assicurazione - N°<br>Polizza          |                |
| Assicurazione - Scadenza               |                |
| Vehicle image CARICA FILE              |                |
| Informazioni manifestazione            |                |
| Manifestazione                         |                |
| SALVA E CHIUDI SALVA E NUOVO ABBANDONA |                |

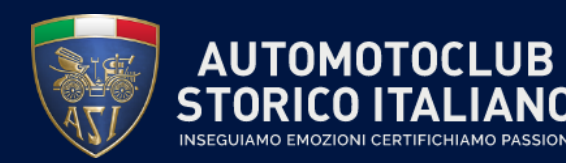

#### Scaricamento prospetto verifiche

Per scaricare il prospetto verifiche, cliccare nella barra in alto a sinistra della scheda Manifestazione «Prospetto verifiche» e il file verrà scaricato in locale

| Calendario Manifestazioni (luglio 2022) / Eva al volante   |                            |           |  |  |  |  |  |  |  |
|------------------------------------------------------------|----------------------------|-----------|--|--|--|--|--|--|--|
| MODIFICA CREA                                              |                            | 1/1 < >   |  |  |  |  |  |  |  |
| IMPORTA ISCRITTI DUPLICA FINE CANCELLA PROSPETTO VERIFICHE | NUOVO APPROVATO PUBBLICATO | TERMINATO |  |  |  |  |  |  |  |
|                                                            |                            |           |  |  |  |  |  |  |  |
|                                                            |                            |           |  |  |  |  |  |  |  |

| PROSPETTO VERIFICHE                                                        |              |          |                              |               |          |         |                                                |         |      |       |          |        |       |        |        |                 |                 |     |  |
|----------------------------------------------------------------------------|--------------|----------|------------------------------|---------------|----------|---------|------------------------------------------------|---------|------|-------|----------|--------|-------|--------|--------|-----------------|-----------------|-----|--|
| COMMISSIONE NAZIONALE MANIFESTAZIONI AUTO MANIFESTAZIONE Gentleman in race |              |          |                              |               |          |         | CLUB ORGANIZZATORE ANTIQUARIAUTO DATA 2022-04- |         |      |       |          |        | 11    |        |        |                 |                 |     |  |
| EQUIPAGGIO                                                                 |              |          |                              |               |          |         |                                                |         |      |       | VEICOLO  |        |       |        | _      |                 |                 |     |  |
| N.Partenza                                                                 | CONDUTTORE   | Under 20 | TESS ASL TESS FAMILIA        |               |          | PATENTE |                                                | NAVIGA  | TORE |       |          | тарса  |       | NL CDS | ASSICU | JRAZIONE R.C.A. | No              | ote |  |
|                                                                            | COGNOME NOME | Under 30 | 1255. ASI O 1255. FAIVILLIAI | RE ASICLUB AS | PREFETT. | Ν.      | SCAD.                                          | COGNOME | NOME | WARCA | WIODELLO | AININU | TARGA | N. CI  | N. CRS | COMPAGNIA       | N.POLIZZA SCADE | NZA |  |
|                                                                            |              |          |                              |               |          |         |                                                |         |      |       |          |        |       |        |        |                 |                 |     |  |

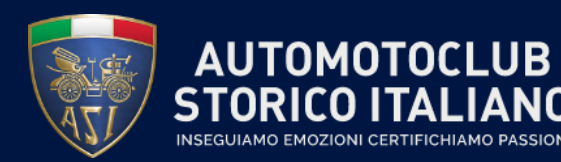

#### Duplicazione Manifestazione (1/2)

Per duplicare una Manifestazione, cliccare nella barra in alto il pulsante «Duplica»: la scheda verrà duplicata in una nuova scheda Manifestazione con i dati di quella originale (che saranno comunque modificabili)

| Calendario Manifestazioni (luglio 2022) / Eva al volante |                                          |                          |                              |           |           |           |                 |           |  |  |  |
|----------------------------------------------------------|------------------------------------------|--------------------------|------------------------------|-----------|-----------|-----------|-----------------|-----------|--|--|--|
| MODIFICA CREA                                            | A                                        |                          |                              |           |           |           |                 | 1/1 < >   |  |  |  |
| IMPORTA ISCRITTI                                         | DUPLICA FINE                             | CANCELLA PROSPETTO       | /ERIFICHE                    |           | NUOVO     | APPROVATO | ICATO TERMINATO | ANNULLATO |  |  |  |
|                                                          |                                          |                          |                              |           |           |           |                 |           |  |  |  |
|                                                          |                                          |                          |                              |           |           |           |                 |           |  |  |  |
|                                                          |                                          |                          |                              |           |           |           |                 |           |  |  |  |
| Calendario Mani                                          | festazioni (luglio                       | 2022) / Eva al volante / | ′ Eva al volante (copia)     |           |           |           |                 |           |  |  |  |
| SALVA ABBANDO                                            | DNA                                      |                          |                              |           |           |           |                 | 1/1 < >   |  |  |  |
| IMPORTA ISCRITTI                                         | DUPLICA APPROV                           | A PROSPETTO VERIFICHE    |                              |           | Νυονο     |           | CATO TERMINATO  | ANNULLATO |  |  |  |
|                                                          | Nome manifestazione                      | ante (copia)             |                              | IT        |           |           | 0               |           |  |  |  |
|                                                          | • Locale 🔿 Nazior                        | nale                     |                              |           |           |           |                 |           |  |  |  |
|                                                          | Data                                     | 23/07/2022 07:00:00      | → <u>24/07/2022 19:00:00</u> | Lucas     |           |           |                 |           |  |  |  |
|                                                          | Data di riserva                          |                          | →                            | Nazione   | Italia    |           | _               |           |  |  |  |
|                                                          | Categoria MANIFESTAZIONI CLUB (1/2/3 GG) |                          | /2/3 GG) – 🖸                 | Provincia | Roma (IT) |           |                 |           |  |  |  |
| Tipologia ABILITA' CRONOMETRI MECCANICI                  |                                          | CCANICI – C              | Città                        | Acilia    |           | -         |                 |           |  |  |  |

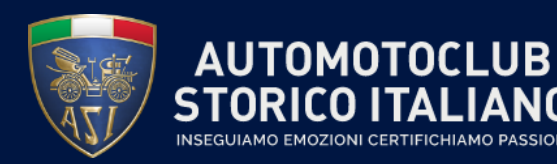

#### Duplicazione Manifestazione (2/2)

I dati relativi alla registrazione dei ticket, i file dei documenti, i partecipanti ed il template della pagina web della precedente Manifestazione non vengono duplicati, sarà quindi necessario inserirli ex novo

| Note Altre Informa               | zioni Pagina W | eb Iscrizioni manifestazione |
|----------------------------------|----------------|------------------------------|
|                                  |                |                              |
| Programma                        | CARICA FILE    |                              |
| Regolamento                      | CARICA FILE    |                              |
| Regolamento Firmato              |                |                              |
| Scheda Iscrizione                | CARICA FILE    |                              |
| Prospetto Verifiche<br>Compilato | CARICA FILE    |                              |

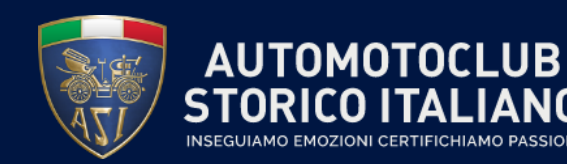

Il sistema consente il caricamento di ulteriori documenti (rispetto per esempio alla Locandina) legati alle Manifestazioni. Per potere accedere a tale funzionalità, è necessario cliccare su «Documenti» all'interno dell'Area Personale del Presidente del Club

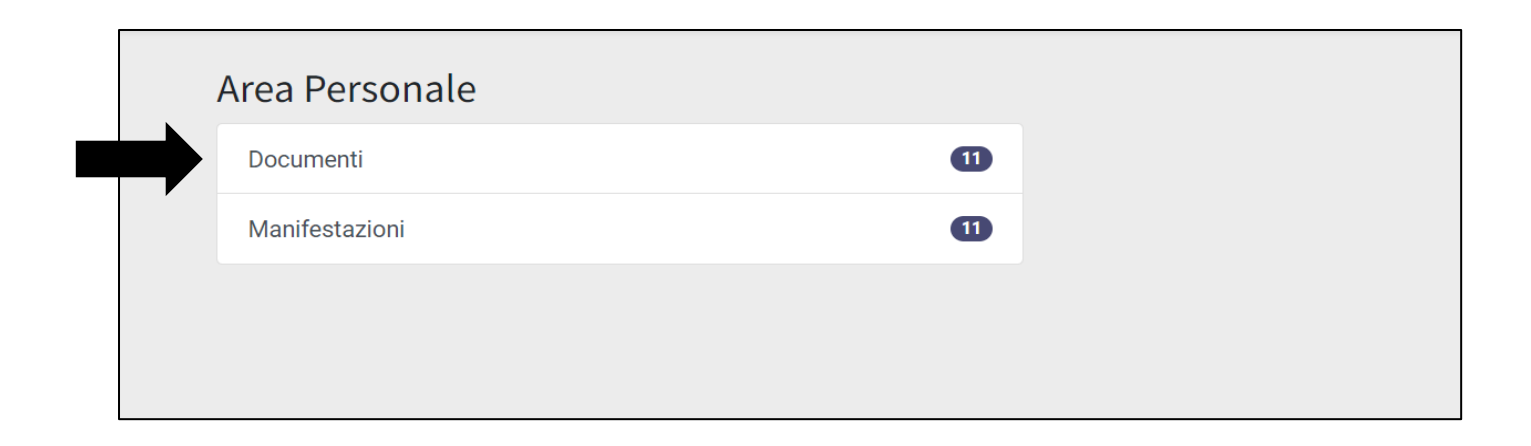

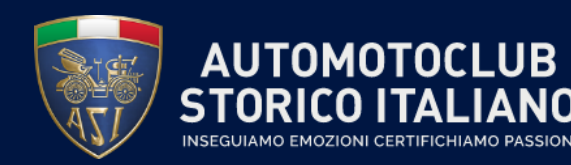

#### Area personale Documenti (2/2)

Una volta cliccato sulla sezione Documenti, si aprirà una pagina con le tutte le cartelle delle Manifestazioni organizzate dal club. Selezionare la cartella della Manifestazione in oggetto.

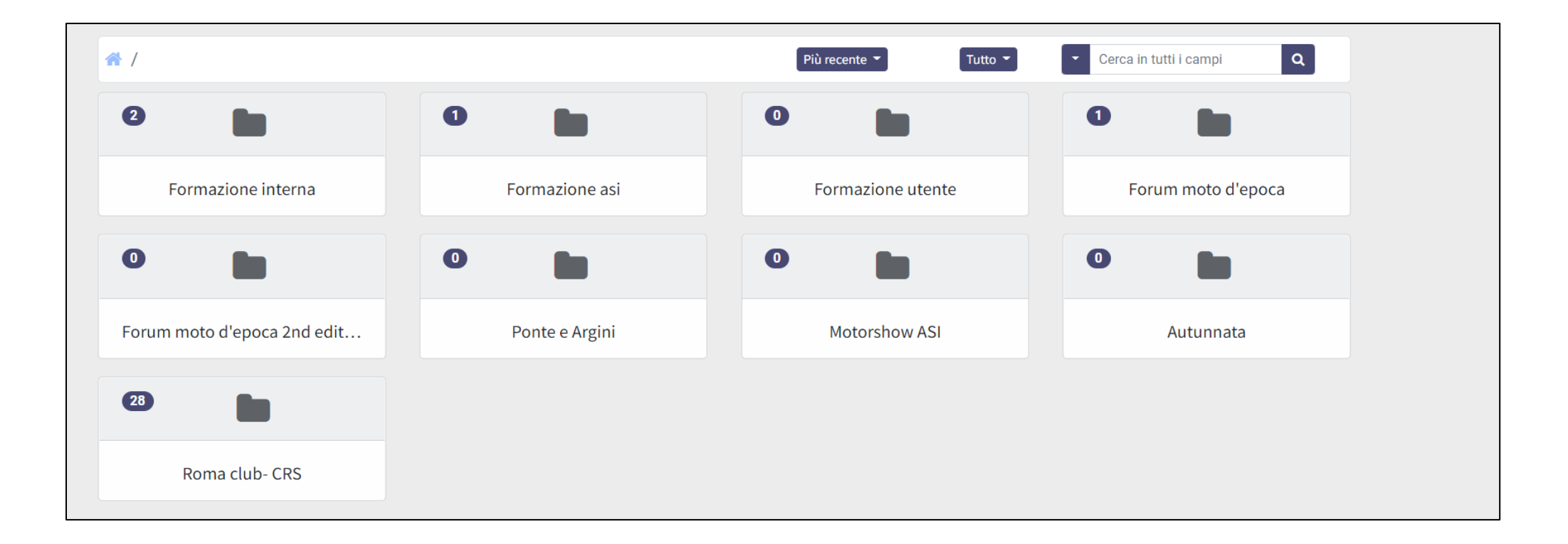

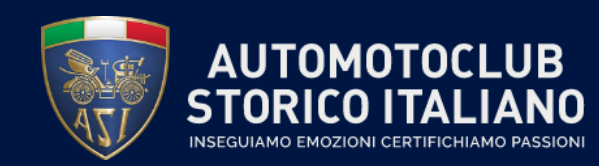

Per caricare un nuovo documento, posizionarsi sulla riga corrispondente alla cartella della manifestazione in cui si intende effettuare il caricamento e cliccare il pulsante «Carica file»

| A / Cartelle / Motorshow ASI | Più recent | te 🔹 🚺 Tutto 👻 | <ul> <li>Cerca in tutti i campi</li> <li>Q</li> </ul> |   |
|------------------------------|------------|----------------|-------------------------------------------------------|---|
| Motorshow ASI                | Creato II  | Download       | Carica File                                           | כ |
|                              |            |                |                                                       |   |
|                              |            |                |                                                       |   |

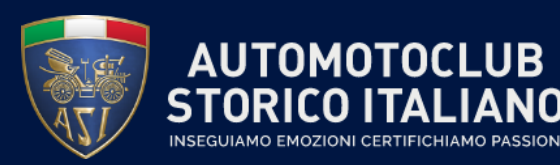

#### Caricamento documenti (2/2)

Una volta caricato, comparirà il file sotto la cartella della Manifestazione

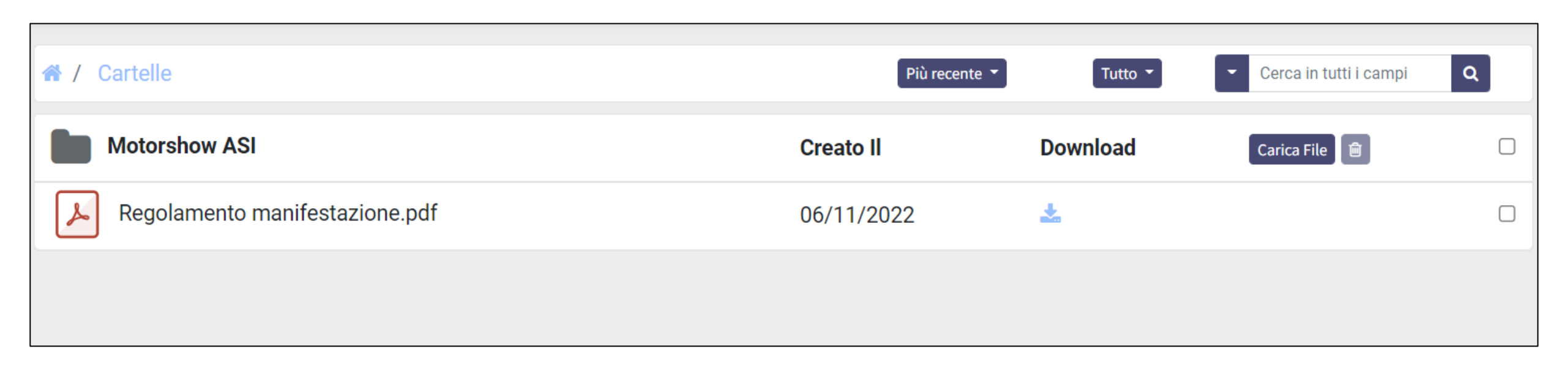

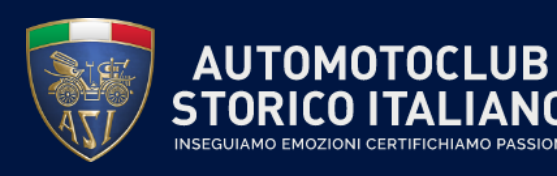

# Scaricare ed eliminare un documento caricato (1/2)

Per scaricare un documento esistente, è sufficiente cliccare il pulsante evidenziato nella schermata sotto per scaricare il file corrispondente in locale.

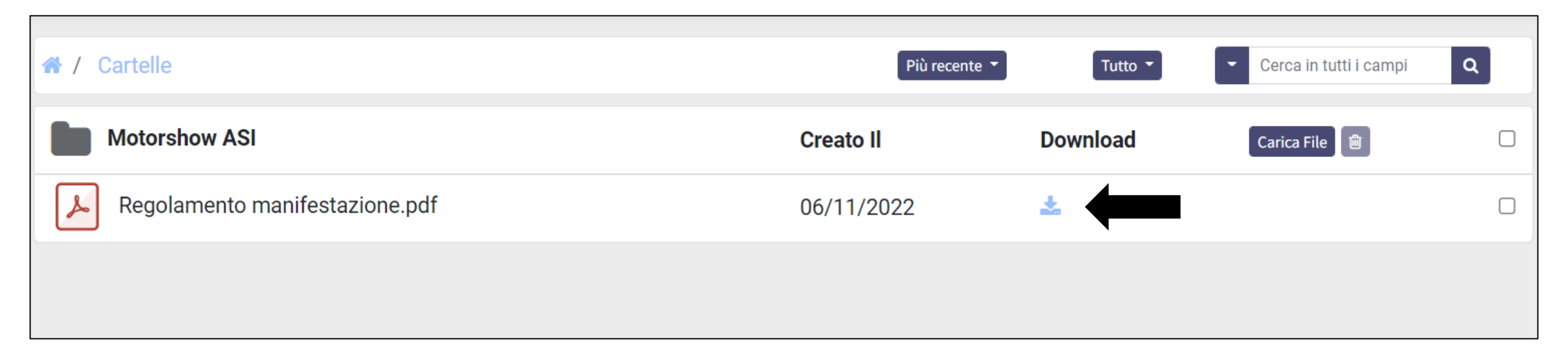

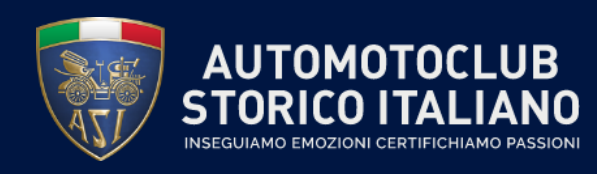

## Scaricare ed eliminare un documento caricato (2/2)

Per eliminare un documento, selezionando la check-box a destra, comparirà l'icona del «cestino», cliccando, il file verrà eliminato.

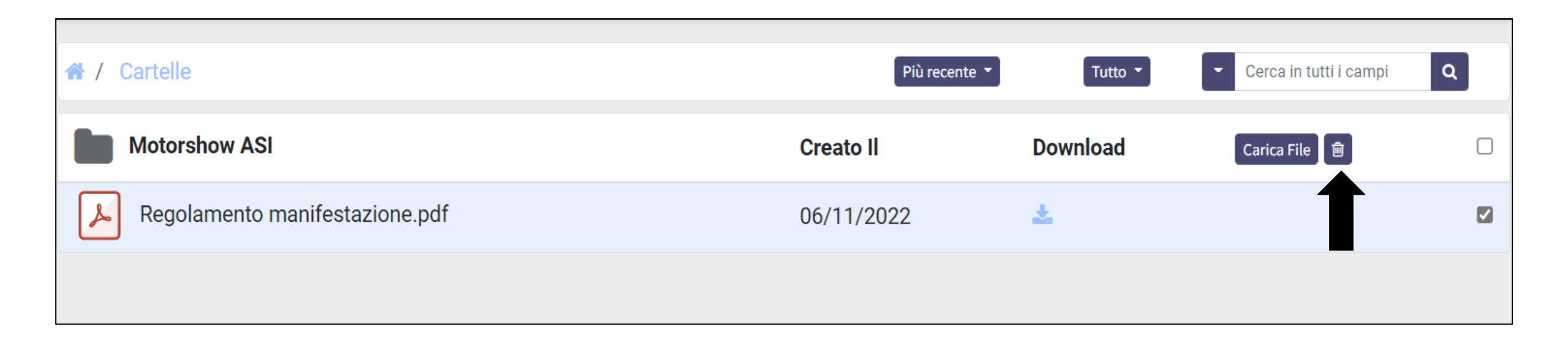

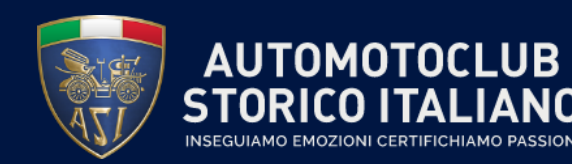

#### Link per il video di formazione

Per approfondire e vedere in dettaglio le parti descritte in questo manuale, cliccando il seguente <u>link</u>, si accederà alla registrazione che si è tenuta durante le sessioni di formazione ai club.